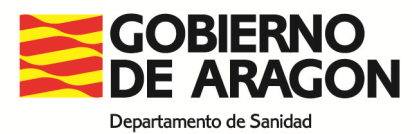

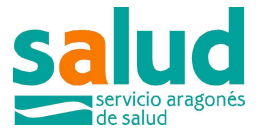

## Procedimiento para inscribirse en el Portal de Recursos Humanos del Servicio Aragonés de Salud

(NO es imprescindible imprimir estas instrucciones)

La inscripción en las listas temporales se hace a través del Portal de Méritos del Servicio Aragonés de Salud <u>https://empleo.salud.aragon.es/saludmeritos/</u>.

1) Los interesados tienen que registrarse como usuarios en la aplicación.

- Usuarios con correo corporativo del Gobierno de Aragón (@salud.aragon.es o @aragon.es) podrá identificarse con su correo y contraseña corporativa.

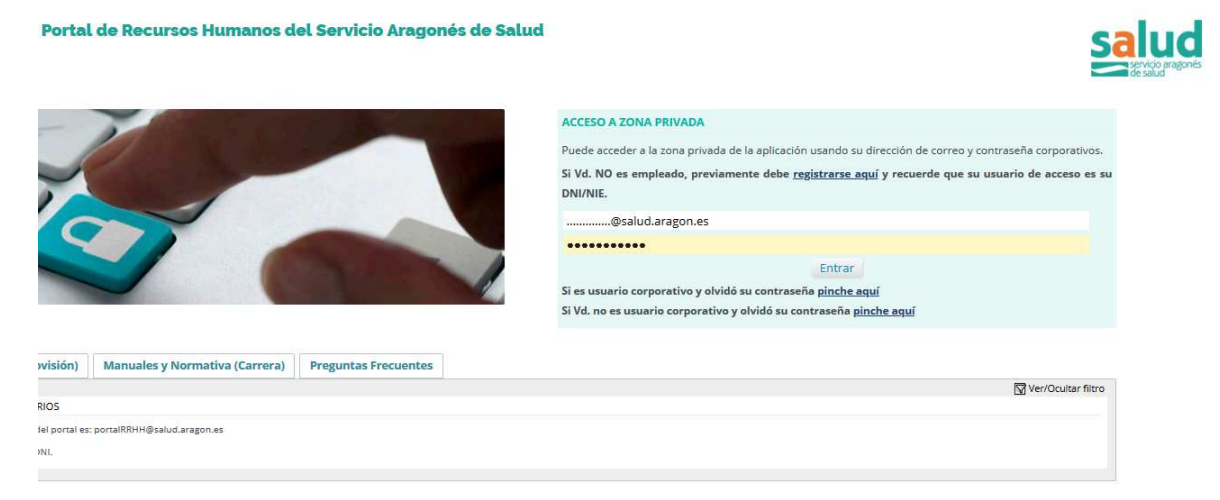

- Si no tienen correo corporativo (o está parcialmente deshabilitado) deberá registrarse a través de la opción:

Si Vd. NO es empleado, previamente debe <u>registrarse aquí</u> y recuerde que su usuario de acceso es su DNI/NIE.

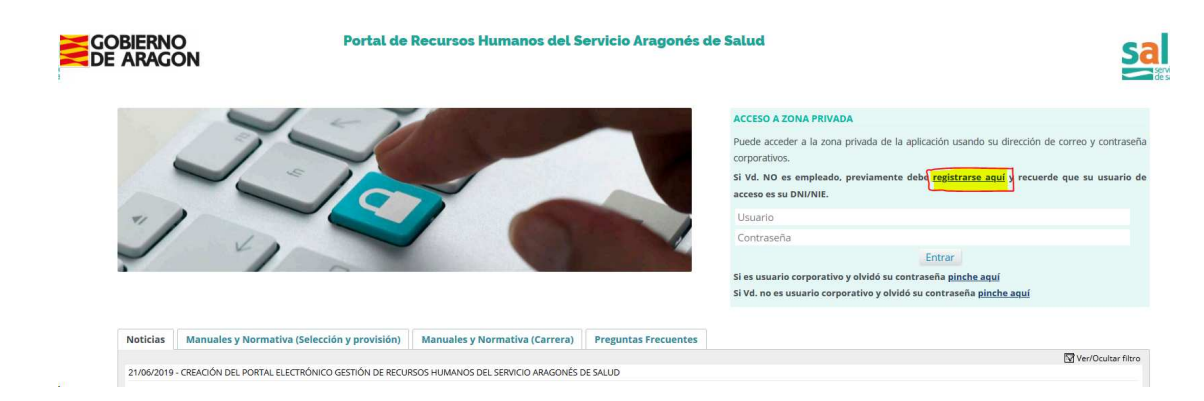

En este supuesto, debe identificarse con su DNI con letra mayúscula (sin espacios ni guiones)

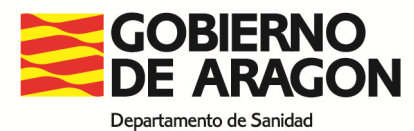

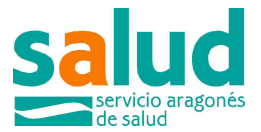

## Portal de Recursos Humanos del Servicio Aragonés de Salud

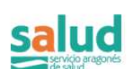

|               |                                |                      | ACCESO A ZONA PRIVADA<br>Puede acceder a la zona privada de la aplicación usando su dirección de correo y contraseña corporativos.<br>Si Vd. NO es empleado, previamente debe <u>registrarse aquí</u> y recuerde que su usuario de acceso es su<br>DNI/NIE.<br>99999999X |
|---------------|--------------------------------|----------------------|----------------------------------------------------------------------------------------------------|
|               |                                | D.C.                 | Entrar<br>Entrar<br>Si es usuario corporativo y olvidó su contraseña <u>pinche aquí</u><br>Si Vd. no es usuario corporativo y olvidó su contraseña <u>pinche aquí</u>                                                                                                    |
| wisión)       | Manuales y Normativa (Carrera) | Preguntas Frecuentes |                                                                                                    |
|               |                                |                      | 🕅 Ver/Ocultar filtro                                                                                                    |
| RIOS          |                                |                      |                                                                                                    |
| lel portaì es | portalRRHH@salud.aragon.es     |                      |                                                                                                    |
| NI.           |                                |                      |                                                                                                    |

2) El primer paso es comprobar, dentro del apartado EXPEDIENTE PERSONAL que los DATOS PERSONALES correctos y están actualizados.

| Seleccione una de las or closes siguientes p | ara continuar: |                       |
|----------------------------------------------|----------------|-----------------------|
| EXPEDIENTE<br>PERSONAL                       |                | MI BOLSA DE<br>EMPLEO |
|                                              |                |                       |

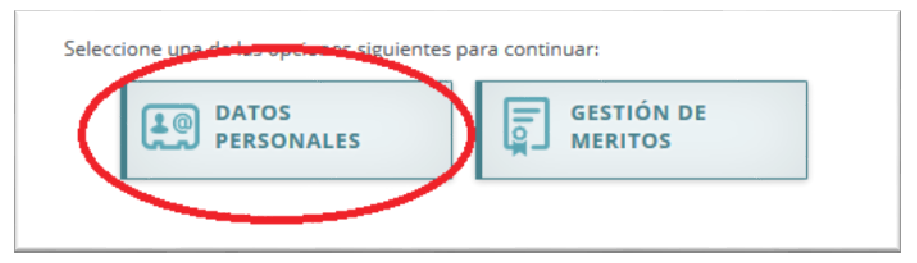

a) En el caso de personas vinculadas al Gobierno de Aragón la aplicación obtiene estos datos directamente de Sirhga.

Si los datos son incorrectos o no actualizados puede corregirlos. La modificación de estos datos afecta únicamente al Portal de Méritos; si desea que se actualicen también los datos que figuran en Sirhga, debe dirigirse al Servicio de Personal de su centro.

b) Las personas que no están registradas en Sirhga deben cumplimentar todos los datos exigidos.

c) Después de poner sus datos personales debe marcar las tres casillas de LOPGDD (de protección de datos y responsabilidad, que están más abajo) y guardar

d) Si falta algún dato aparecerá señalado en rojo en la parte de arriba de la aplicación, y no guardará ni aparecerá la pestaña de méritos hasta que no estén todos los datos necesarios.

Una vez finalizado este paso aparecerá activa la casilla "Gestión de Méritos" (consulte el MANUAL PARA LA GESTIÓN DE MÉRITOS del portal electrónico de gestión de recursos humanos del Servicio Aragonés de Salud que está publicado en la página de inicio)

3) Después se registran los méritos que se posean en el apartado que corresponda.

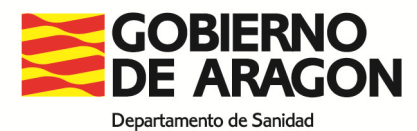

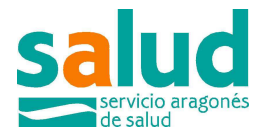

| <b>¢</b> 1  | >                              |
|-------------|--------------------------------|
| <i>\$</i> 2 | TITULACIONES                   |
| 1           | EXPERIENCIA PROFESIONAL        |
| â           | FORMACIÓN                      |
| ۲           | PUBLICACIONES                  |
| 6           | INVESTIGACIÓN                  |
|             | COMPROMISO CON LA ORGANIZACIÓN |
| <b>6</b> 5  | SESIONES CLÍNICAS/TÉCNICAS     |
| 18          | DOCENCIA                       |
| 9           | OTROS MÉRITOS                  |

Los servicios prestados en el Servicio Aragonés de Salud, durante la residencia o en otras categorías, se incorporan al Portal directamente desde Sirhga.

4) El registro en la aplicación y la aportación de los méritos puede hacerse en cualquier momento, aunque no se haya publicado ninguna convocatoria.

5) Para poder participar en una convocatoria concreta (de Selección y Provisión o de Carrera Profesional) los interesados en participar deben inscribirse en la misma, en el apartado de CONVOCATORIAS

| LO EXPEDIENTE | CONVOCATORIAS | MI BOLSA DE  |
|---------------|---------------|--------------|
| PERSONAL      | 42            | MARKE EMPLEO |

6) Se debe elegir SELECCIÓN Y PROVISION, luego el apartado de INSCRIPCION

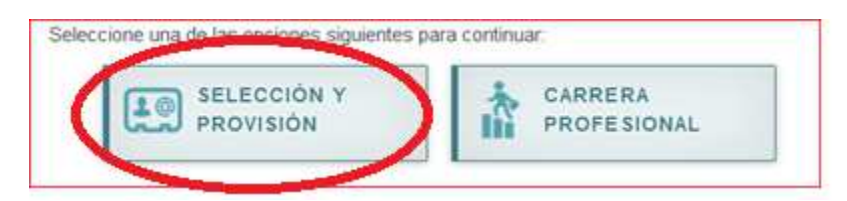

Y seleccionar según proceda, "CONVOCATORIAS (INSCRIPCIÓN)" si es la primera vez que se apunta o "INSCRIPCIONES REALIZADAS" si ha generado ya una inscripción o la guardado como borrador.

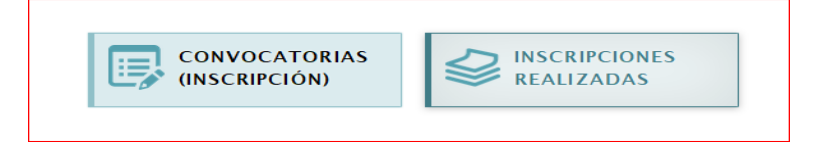

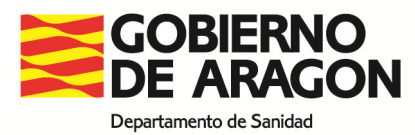

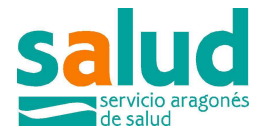

7) Y buscar dentro de los tipos de convocatoria las de selección temporal.

| 🖀 🔺 Convo                                  | catorias 🔺 | Selección y provisión | Inscripción        |  |
|--------------------------------------------|------------|-----------------------|--------------------|--|
|                                            |            | 2                     | 3                  |  |
| Convocato                                  | ria        | Datos personales      | Datos de solicitud |  |
|                                            |            |                       |                    |  |
| ipo de convocatoria:<br>Selección temporal | Y          | Buscar                |                    |  |

8) El interesado seleccionará aquella en la que le interese participar

| Tipo de convocatoria: |                          |                                              |                    |
|-----------------------|--------------------------|----------------------------------------------|--------------------|
| Selección temporal    | $\sim$                   | Buscar                                       |                    |
|                       |                          |                                              |                    |
|                       |                          |                                              |                    |
| Seleccione una de l   | as convocatorias activas | s (haga clic sobre el nombre de la convocato | oria):             |
| Opciones              | Descripción              |                                              | Тіро               |
| Inscripción           | Especialistas Tempor     | ales (Residentes 2020)                       | Selección temporal |
|                       |                          |                                              |                    |
|                       |                          |                                              |                    |

9) Una vez seleccionada se muestran, de nuevo, los DATOS PERSONALES del interesado. En caso de disconformidad con los mismos, tendra que ir a corregirlos como se señala en el punto 2º

10) En la siguiente fase, DATOS DE SOLICITUD hay que señalar la titulación que se propone para la valoración del expediente académico, en el caso de que se posean varias titulaciones habilitantes.

Despues se selecciona la categoría y la especialidad, y si procede, los centros en los que se desea trabajar. En el caso de los especialistas del Servicio Aragonés de Salud, la circunscripción es única y abarca todos los centros del Servicio Aragonés de Salud.

Señale un "TIPO DE JORNADA" y de "ATENCIÓN CONTINUADA" (aunque no son vinculantes) y seleccione el SERVICIO ARAGONES DE SALUD

| - Selección de titulación a tener en cuenta para la baremación | del expediente académico |        |
|----------------------------------------------------------------|--------------------------|--------|
| Titulación                                                     |                          |        |
| medico                                                         |                          | $\sim$ |
|                                                                |                          |        |
| Selección de categoria/especialidad                            |                          |        |
| Categoría Profesional                                          | Especialidad             |        |

11)Una vez registrados esos datos, el Portal procede a calcular el autobaremo PROVISIONAL del interesado, de acuerdo con los méritos que ha aportado hasta el momento y con la situación en la que se encuentran esos méritos.

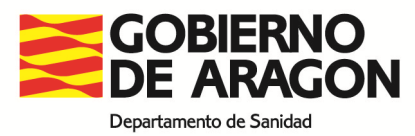

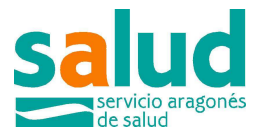

Hay que recordar que el Portal de Recursos Humanos está diseñado para todas las categorías profesionales y tambien para los procesos de la carrera profesional, por lo que cabe la posiblidad de que se disponga de méritos que aunque están validados, no tienen valor para algunas categorías. Y, tambien, que no todos los méritos que conforman un curriculo deben reflejarse y valorarse en este portal.

|         | 3                           | 4                                                  | 5      |
|---------|-----------------------------|----------------------------------------------------|--------|
|         | Datos de solicitud          |                                                    |        |
|         |                             |                                                    |        |
|         |                             |                                                    |        |
| adémico |                             |                                                    |        |
|         |                             |                                                    |        |
|         | ~                           |                                                    |        |
|         | Cargando Autobaremo No abar | ndone ni refresque la página mientras dure el proc | loceso |
|         |                             |                                                    |        |
|         |                             |                                                    |        |
|         |                             |                                                    |        |

12) Una vez calculado el autobaremo provisional, se observan los méritos, con el desglose que se quiera con tres indicadores: PUNTUACIÓN TOTAL, PUNTUACIÓN YA VALIDADA, que es la que la aplicación ya considera correcta y PUNTUACIÓN SIN VALIDAR, que es la que corresponde a los méritos que todavía no se han verificado.

| Resultado del autobaremo            |           |            |           |              |           |
|-------------------------------------|-----------|------------|-----------|--------------|-----------|
| AUTOBAREMO. Total puntos obtenidos: | 59,808769 | Validados: | 34,683769 | Sin validar: | 25,125000 |
|                                     |           |            |           |              |           |

Si se desea se pueden comprobar los méritos que se tendrán en cuenta (validados o sin validar) para cada uno de los items del baremo.

| AU    | TOBARI | EMO. Total puntos obtenidos:                                                | 59,808769                  | Validados:          | 34,683769                           | Sin validar:           |        | 2                   | 5,125000               |                           |              |
|-------|--------|-----------------------------------------------------------------------------|----------------------------|---------------------|-------------------------------------|------------------------|--------|---------------------|------------------------|---------------------------|--------------|
|       |        |                                                                             |                            |                     |                                     |                        |        |                     |                        | Mostrar todo              | Ocultar todo |
| Nivel | C      | lescripción                                                                 |                            |                     |                                     | Baremo Und.<br>Cálculo | Máximo | Puntuación<br>total | Puntuación<br>validada | Puntuación sin<br>validar | Acciones     |
|       | 1      | EXPERIENCIA PROFESIONAL                                                     |                            |                     |                                     |                        | 55     | 34,533769           | 34,533769              |                           |              |
| 1     | 1.1    | SERVICIOS PRESTADOS EN LA MISMA O DISTINTA CATEC                            | GORÍA/ESPECIALIDAD         |                     |                                     |                        |        | 34,533769           | 34,533769              |                           |              |
| ۵     | 2      | FORMACIÓN:                                                                  |                            |                     |                                     |                        | 20     | 0,275000            | 0,150000               | 0,125000                  |              |
| I     | 2.1    | Pregrado.                                                                   |                            |                     |                                     |                        |        |                     |                        |                           |              |
| 1     | 2.2    | Postgrado: Master y Doctorado: 🔞                                            |                            |                     |                                     |                        | 20     |                     |                        |                           |              |
| I     | 2.3    | Formación continua y continuada: 🔞                                          |                            |                     |                                     |                        | 15     | 0,275000            | 0,150000               | 0,125000                  |              |
|       | 2.4    | Titulación en una especialidad de enfermería: 🍘                             |                            |                     |                                     |                        | 2      |                     |                        |                           |              |
| ۵     | 3      | ACTIVIDADES CIENTÍFICAS, DOCENTES Y DE INVESTIGACIÓ                         | ON. OTRAS ACTIVIDADES.     | 0                   |                                     |                        | 25     |                     |                        |                           |              |
| I     | 3.1    | Docencia universitaria 👔                                                    |                            |                     |                                     |                        | 5      |                     |                        |                           |              |
| I     | 3.2    | Tutor de residentes o colaborador de prácticas 💡                            |                            |                     |                                     |                        | 5      |                     |                        |                           |              |
| 1     | 3.3    | Docencia postgrado (en cursos universitarios o acreditado IACS, IAAP, INAP) | os por la Comisión de Forr | mación Continuada y | en cursos organizados por el SALUD, |                        | 5      |                     |                        |                           |              |
| 1     | 3.4    | Investigación                                                               |                            |                     |                                     |                        | 10     |                     |                        |                           |              |
| 1     | 3.5    | Actividades de participación y compromiso con la organia                    | zación                     |                     |                                     |                        | 15     |                     |                        |                           |              |
|       | 4      | OTROS                                                                       |                            |                     |                                     |                        |        | 25,000000           |                        | 25,000000                 |              |
| 1     | 4.1    | SUPERACION PRUEBAS SELECTIVAS OPE SALUD                                     |                            |                     |                                     |                        | 25     | 25,000000           |                        | 25,000000                 |              |
|       |        |                                                                             |                            |                     |                                     |                        |        |                     |                        |                           |              |

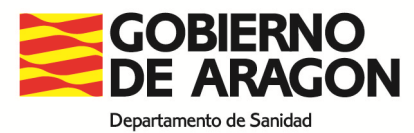

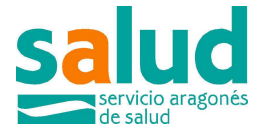

Para ello, hay que ir al desglose de los méritos (MOSTRAR TODO) y seleccionar con la lupa el mérito concreto que se quiere visualizar:

| 1.1.2.2.0.0 | En centros de titularidad pública del Sistema Nacional de Salud y de los servicios de las CC.AA (incluidos Centros integrados), así como de         | 0.1 | Meses | 34,533769 | 34,533769 | Q |
|-------------|----------------------------------------------------------------------------------------------------|-----|-------|-----------|-----------|---|
|             | titularidad de los países de la UE . Incluye también Hospitales Universitarios y Centros sanitarios públicos con convenio sustitutorio, si se trata |     |       |           |           |   |
|             | de senircios prestados en diferente opuno y suboruno de titulación                                                                                  |     |       |           |           |   |

13) La 5ª fase es la del resumen y confirmación de la inscripción.

| Guardar como borrador | Imprimir para presentar en registro |
|-----------------------|-------------------------------------|
| Sa                    | alir                                |
|                       |                                     |
|                       |                                     |

Se recomienda IMPRIMIR PARA PRESENTAR EN REGISTRO o SALIR si no se tiene claro lo que se ha solicitado.

La presentación de la solicitud en Registro no condiciona en absoluto la aportación de nuevos méritos al portal, pero garantiza que la solicitud ha sido presentada y que el interesado ha solicitado su participación.

14) Si despues de presentada la solicitud se aportan nuevos méritos o se quiere observar cual es la puntuación provisional despues de la validación de los méritos se puede ir a INSCRIPCIONES REALIZADAS

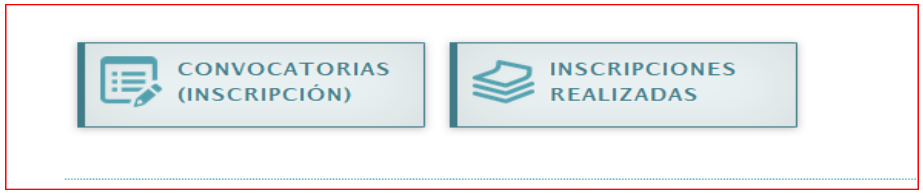

y seleccionar la opción de visualizar, con lo que se volvera a calcular el autobaremo actualizado.

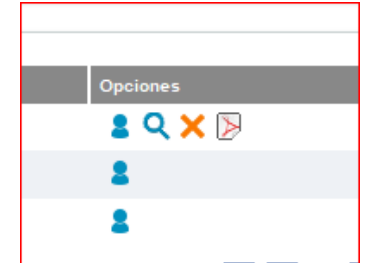

15)En todo caso, se recomienda leer las NOTICIAS, MANUALES Y NORMATIVA y PREGUNTAS FRECUENTES que están en la pantalla de inicio de la aplicación

| Noticias                  | Manuales y Normativa (Selección y                                                              | / provisión) Manuale                             | es y Normativa (Carrera) | Preguntas Frecuentes |
|---------------------------|------------------------------------------------------------------------------------------------|--------------------------------------------------|--------------------------|----------------------|
| 21/06/2019                | 9 - CUENTA DE SOPORTE DE INCIDENCI                                                             | AS A USUARIOS                                    |                          |                      |
| La cuenta d<br>Rogamos qu | e correo electrónico para el soporte ante incio<br>ue señalen en el asunto del mensaje su nomb | dencias del portal es: portalRR<br>pre y su DNI. | RH@salud.aragon.es       |                      |
|                           |                                                                                                |                                                  |                          |                      |

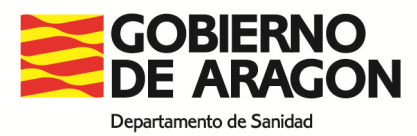

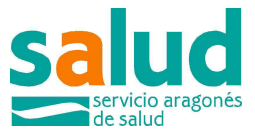

Para cualquier duda o información adicional está disponible el correo: portalRRHH@salud.aragon.es